## Web端安全检查流程设定参考

用户登录互海通Web端,依次点击"系统设置-流程定义",在流程定义界面点击安全检查右侧 的"+"进入新增安全检查流程界面,在该界面填写名称,选择执行处理角色、验收处理角色,根据需 要修改优先级,预警天数(默认15天),新增抄送角色等信息后,点击右下角的"确定"。

注意: 体系安全检查(不符合项/问题清单),可设置固定审批流程,一般包括:执行-验收。

| ▼ 39前前 / 流程定义                                                          |                          |
|------------------------------------------------------------------------|--------------------------|
|                                                                        |                          |
|                                                                        |                          |
|                                                                        | 19/5                     |
| ■ 2000 20 年 20 世界20日 単位現代日<br>日 2010 2010 2010 2010 2010 2010 2010 201 | 1987 1                   |
|                                                                        | 36.441   36.448   35.145 |
| 2、点击安全检查右侧的"+"<br>● ####                                               |                          |
|                                                                        |                          |
|                                                                        |                          |
|                                                                        |                          |
| ₽ 点经管理 >>                                                              |                          |
| ▲ 船舶事件                                                                 |                          |
|                                                                        |                          |
| <b>凸</b> 电7%章 >>                                                       |                          |
| V zaez                                                                 |                          |
| Refir                                                                  |                          |
|                                                                        |                          |
| meez ———————————————————————————————————                               | ()                       |
|                                                                        | 关注                       |
| 998 <u>8</u>                                                           |                          |
| 83786                                                                  | 1条 10条页 🗸                |
| 2973A2                                                                 |                          |

新增安全检查流程

| _  |                                                       |          |                |              |            |            |              |
|----|-------------------------------------------------------|----------|----------------|--------------|------------|------------|--------------|
| 名称 | P                                                     | 优先       | <b></b>        |              |            |            |              |
| 调  | 項目                                                    | 1        |                |              |            |            |              |
| 备注 |                                                       |          |                |              |            |            |              |
| 讷  | 頃写                                                    |          |                |              |            |            |              |
| L  |                                                       |          |                |              |            |            | 0 / 500      |
| •  | <b>游程步骤一:执行(必须)</b><br>执行步骤(必须),此阶段用于执行安全检查。          |          |                |              |            |            |              |
|    | 步骤                                                    | 心理角色 *   |                | 预警天数*        |            | 操作         |              |
|    | 1                                                     | 请选择      | ~              | 15           |            | 在其后插入步骤    |              |
| •  | <b>濃程步骤二: 验收 (必须)</b><br>验收步骤(必须),此阶段用于对安全检查执行情况进行验收。 |          |                |              |            |            |              |
|    | 步骤                                                    | 心理角色 *   |                | 预警天数*        |            | 操作         |              |
|    | 1                                                     | 请选择      | ~              | 15           |            | 在其后插入步骤    |              |
| 抄送 | 角色                                                    |          |                |              |            |            |              |
| 胁  | 送角色。                                                  | 抄送访      | 设置*            |              | 操作         |            |              |
|    | 88                                                    |          |                |              |            |            |              |
|    | 3、填写名称,选择执行处理角的                                       | 色、验收处理角的 | ●,根据需要修改优先级,预警 | 天数(默认15天),新增 | 抄送角色等信息后,点 | 点击右下角的"确定" |              |
|    |                                                       |          |                |              |            |            | C)<br>Xit    |
|    |                                                       |          |                |              |            |            |              |
|    |                                                       |          |                |              |            |            | 流程步骤预览 确定 取消 |

## 举例参考:

1、(通用流程)岸基创建--船端执行--岸基验收。